## Running automated tests with EA add-ins

London EA User Group 2017

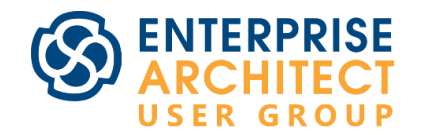

**Guillaume FINANCE** 

Blog: <u>www.umlchannel.com</u> EA Add-in: <u>www.eautils.com</u> Twitter: @umlchannel

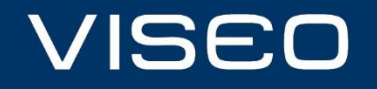

www.viseo.com

## Content

- Background
- Objectives
- Automated tests with eaUtils
- Extending to other add-ins and scripts
- Pros and cons
- Next steps
- Q/A

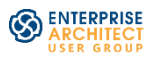

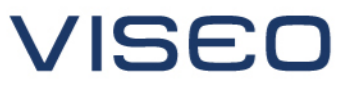

www.viseo.com

## Background

• eaUtils free utilities add-in launched in 2015

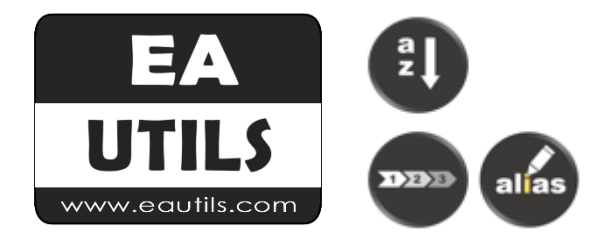

• Increased complexity over time

• Time consuming tests

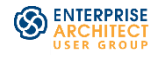

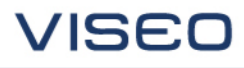

## **Objectives**

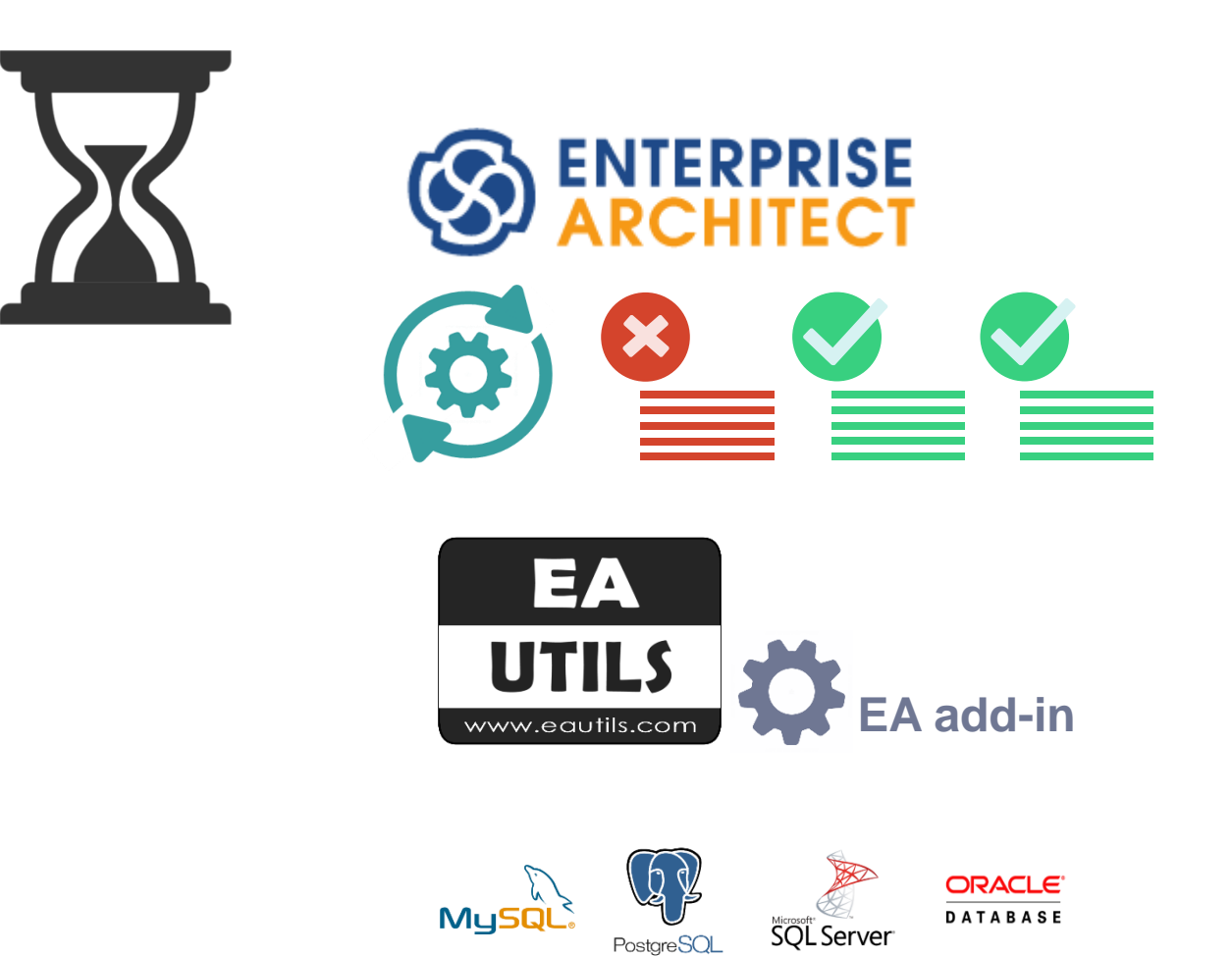

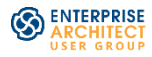

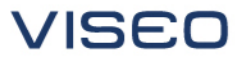

4

## Automated tests with eaUtils

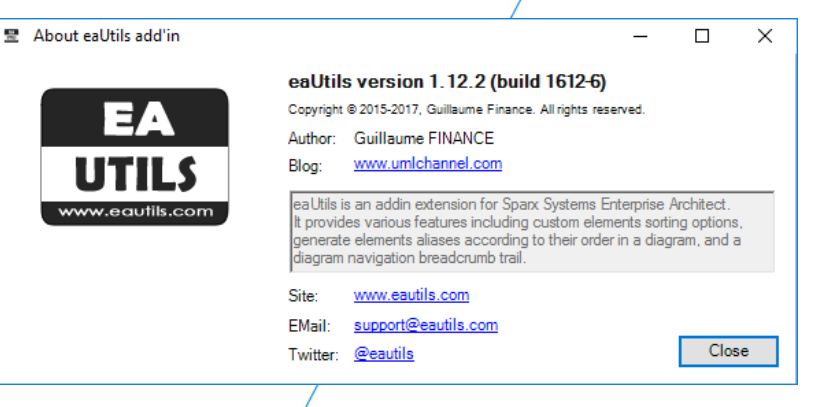

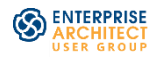

VISEO

www.viseo.com

#### Test structure

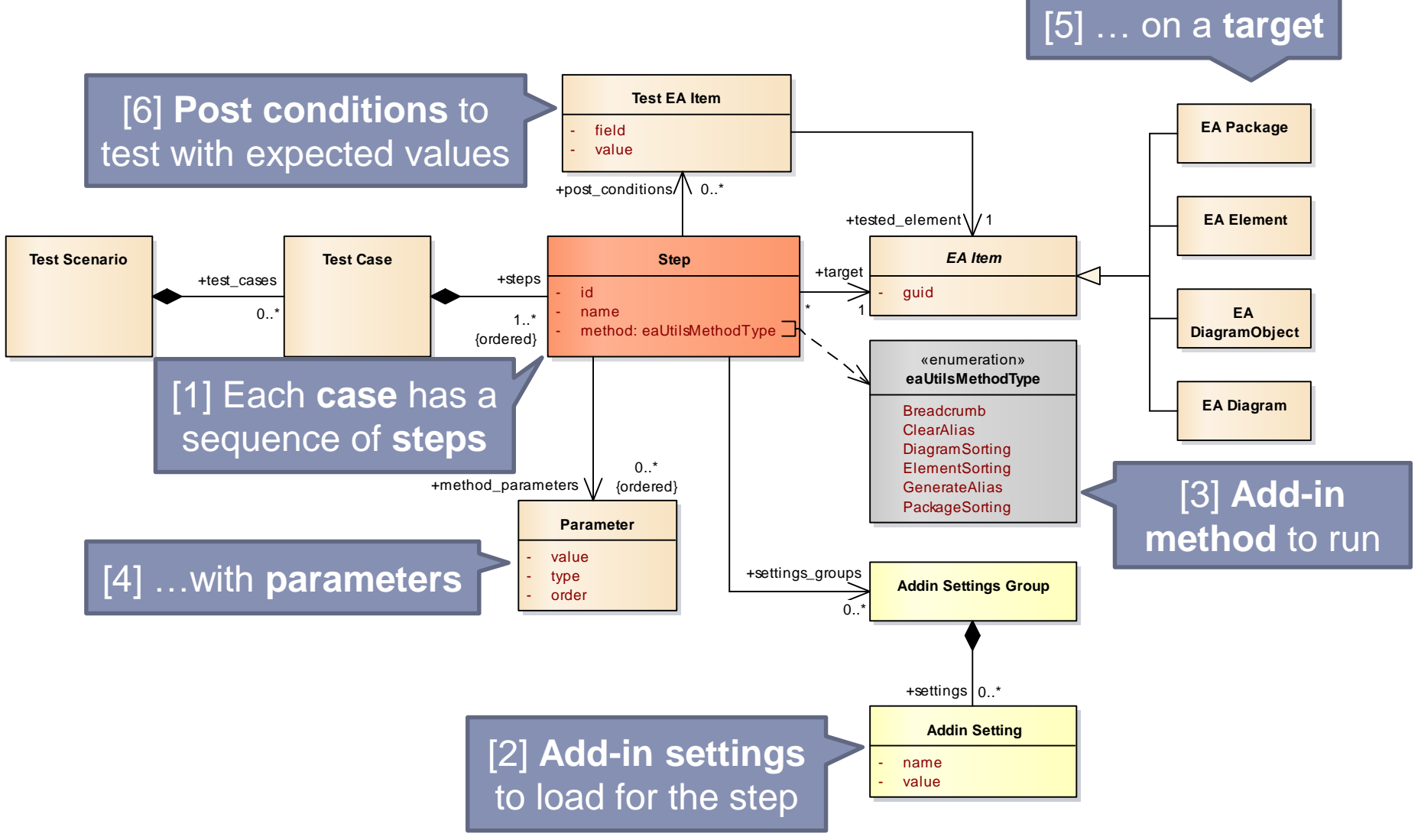

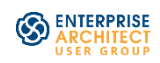

6

#### XML Schema to define the test file structure

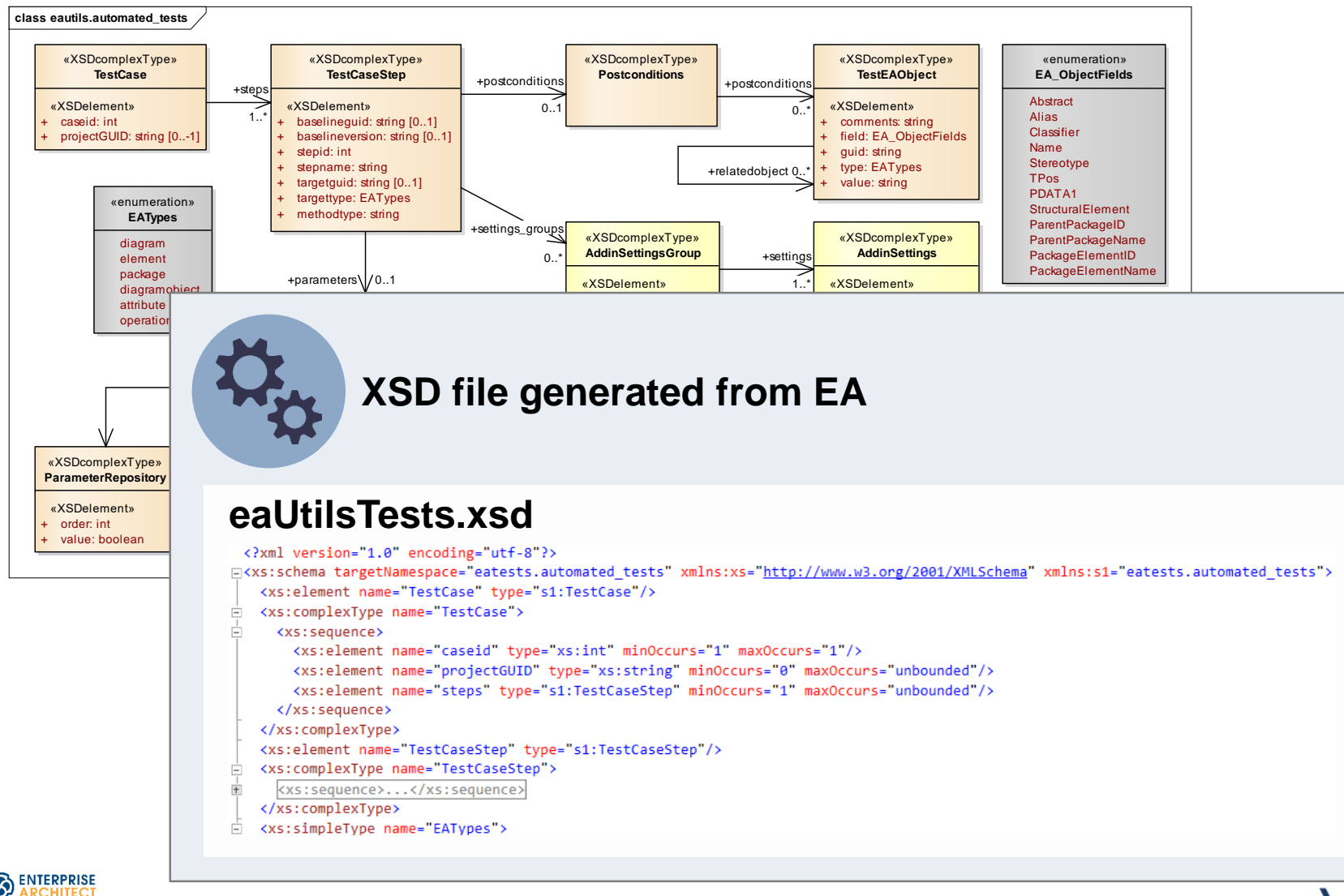

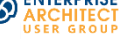

#### Adding the XML content to the test file

| ample1.xml* 🤏 🗙 aut                                                                                       | omatedTests.xml                                 |
|----------------------------------------------------------------------------------------------------|-------------------------------------------------|
| <pre><restcase xmlns="`&lt;/th"><th><pre>"eatests.automated_tests"&gt; ""&gt;</pre></th></restcase></pre> | <pre>"eatests.automated_tests"&gt; ""&gt;</pre> |
| <projectguid xmlns="">{B8BC34E8-AAE7-4afa-B469-F7E0D089F899}</projectguid>                                |                                                 |
|                                                                                                    |                                                 |
|                                                                                                    |                                                 |
|                                                                                                    |                                                 |
|                                                                                                    |                                                 |
|                                                                                                    |                                                 |
|                                                                                                    |                                                 |
|                                                                                                    |                                                 |
|                                                                                                    |                                                 |
|                                                                                                    |                                                 |
|                                                                                                    |                                                 |
|                                                                                                    | IDEC                                            |
|                                                                                                    | VI                                              |
|                                                                                                    |                                                 |
|                                                                                                    |                                                 |
|                                                                                                    |                                                 |
|                                                                                                    |                                                 |
|                                                                                                    |                                                 |
|                                                                                                    |                                                 |
|                                                                                                    |                                                 |
|                                                                                                    |                                                 |
|                                                                                                    |                                                 |
|                                                                                                    |                                                 |

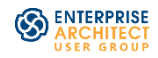

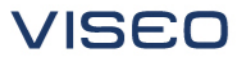

#### **Process overview**

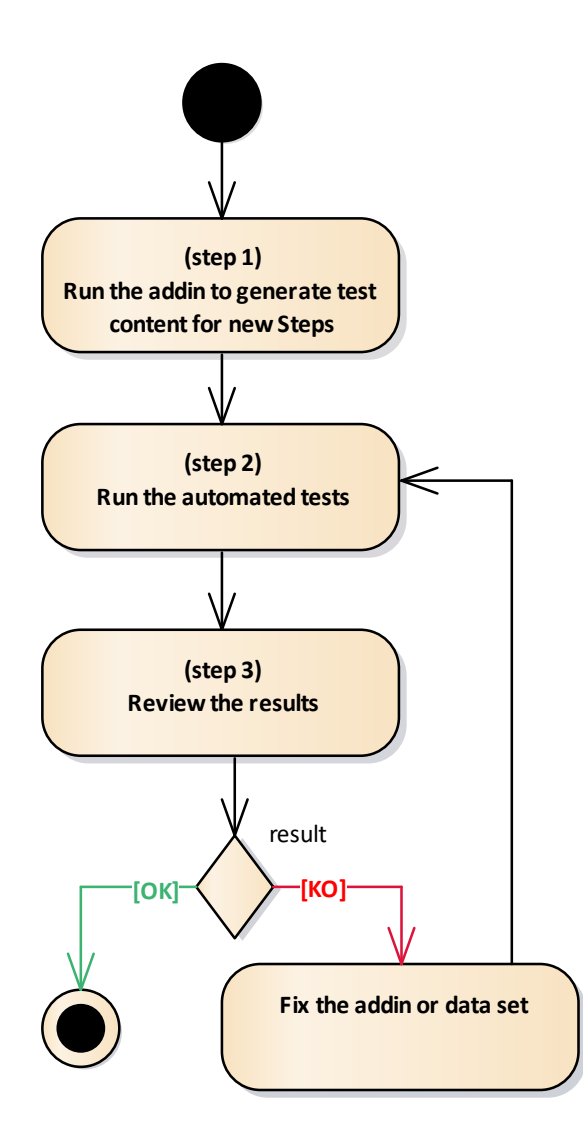

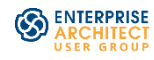

Step 1: run the add-in to generate test content for new steps

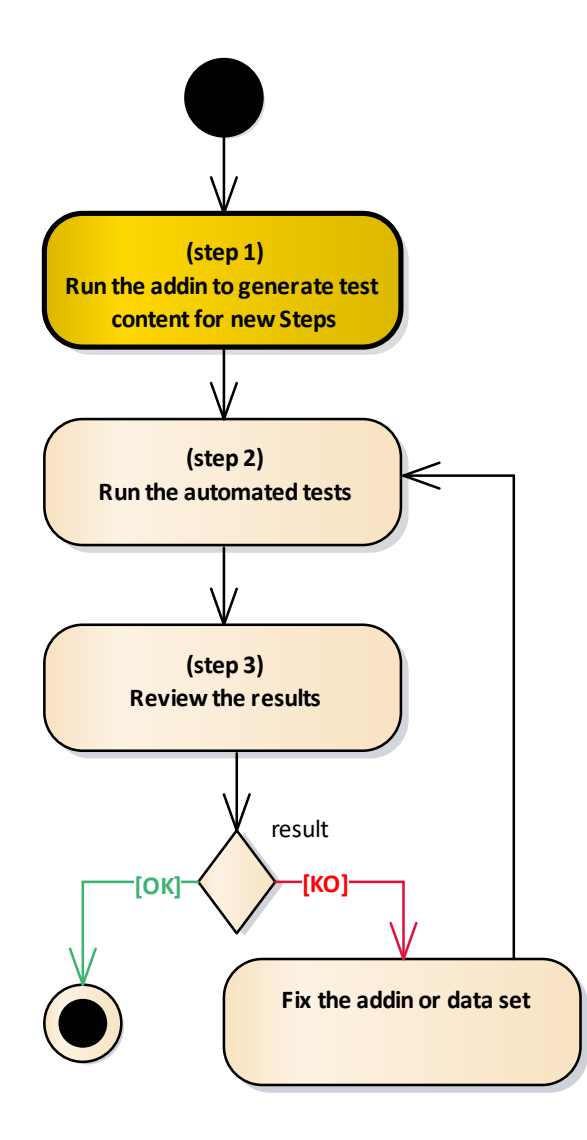

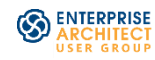

#### Step 1: run the add-in to generate test content for new steps

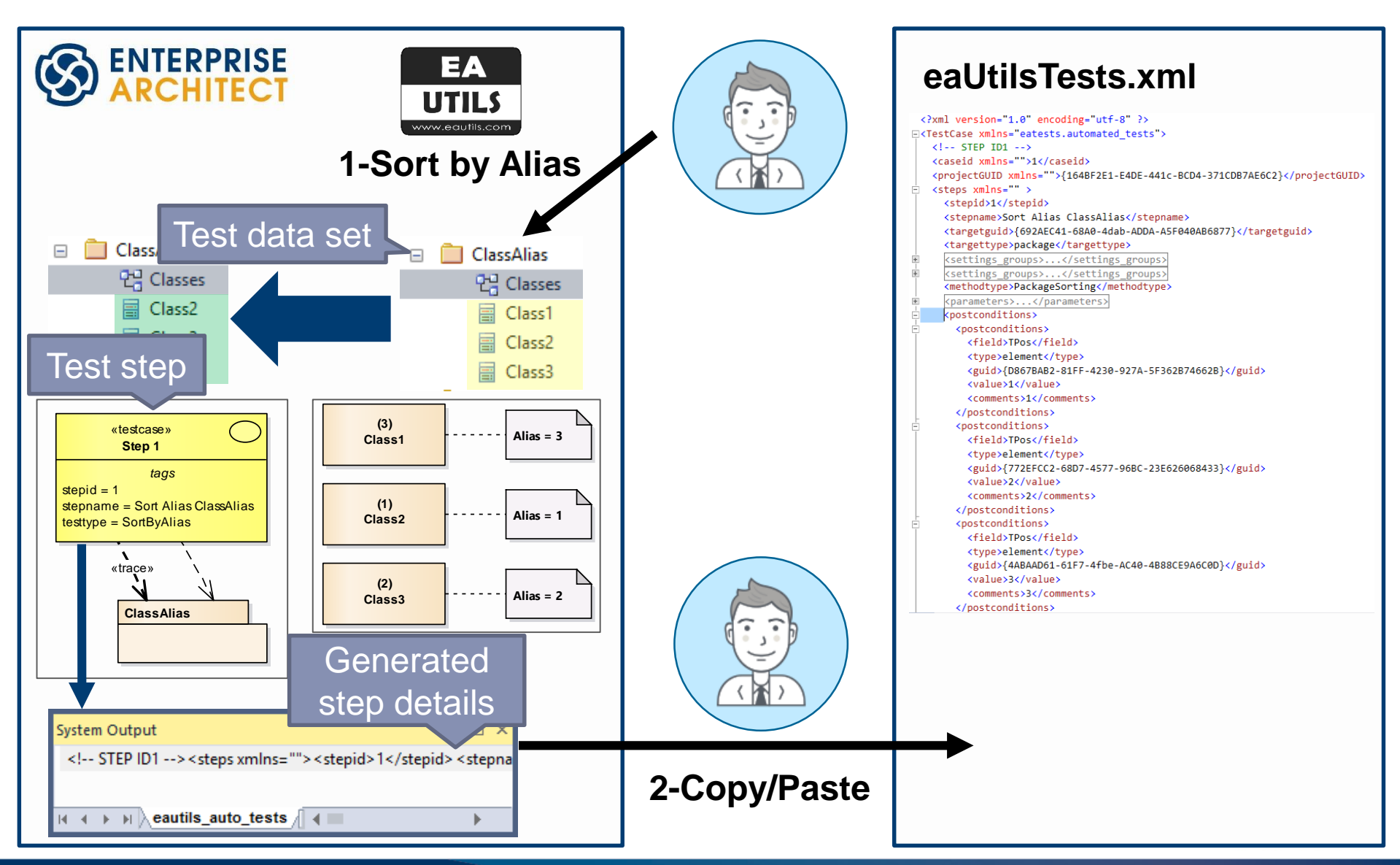

#### Step 1: run the add-in to generate test content for new steps

```
<!-- STEP ID1 -->
 <steps xmlns="">
 <stepid>1</stepid>
<stepname>Sort Alias ClassAlias</stepname>
<targetguid>{F449EE82-3869-4a3b-BD98-37B1EF6B3F42}</targetguid>
<targettype>package</targettype>
Settings groups>
<settings groups>
 <methodtype>PackageSorting</methodtype><parameters>
    <menus>
        <order>1</order>
        <value>SORT ALIAS</value>
    </menus>
    <repo>
</parameters>
 <postconditions>
    <postconditions>
        <field>TPos</field>
        <type>element</type>
        <quid>{87D95ACC-1087-44ed-82B0-8C6790867D9A}</quid>
        <value>2</value>
        <comments>Class3 alias = 2</comments>
    </postconditions>
    <postconditions>
        <field>TPos</field>
        <type>element</type>
        <quid>{A9AD4BE8-EFB2-4112-BB17-77B096209CEF}</quid>
        <value>3</value>
        <comments>Class1 alias = 3</comments>
    </postconditions>
    <postconditions>
        <field>TPos</field>
        <type>element</type>
        <guid>{234B40F6-C8F8-412d-BF26-953E642FE877}</guid>
        <value>1</value>
        <comments>Class2 alias = 1</comments>
     </postconditions>
```

#### Resulting data sets and associated steps

Test steps Data sets «testcase» ClassAlias Step 1 + Class1 tags + Class2 stepid = 1stepname = Sort Alias ClassAlias + Class3 testtype = SortByAlias «trace» ClassName + Class1 + Class10 + Class11 «testcase» + Class12 Step 2 + Class2 tags + Class3 stepid = 2+ Class4 stepname = Sort Name ClassSet2 + Class5 testtype = SortByName «trace» + Class6 + Class7 + Class8 + Class9 «testcase» Use case Step 3 + Actors tags + Do stepid = 3+ Produce stepname = Gen Alias TopBottom + Run testtype = GenAliasTopBottom «trace»

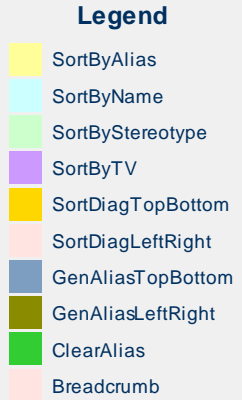

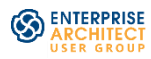

#### Step 2: run automated tests

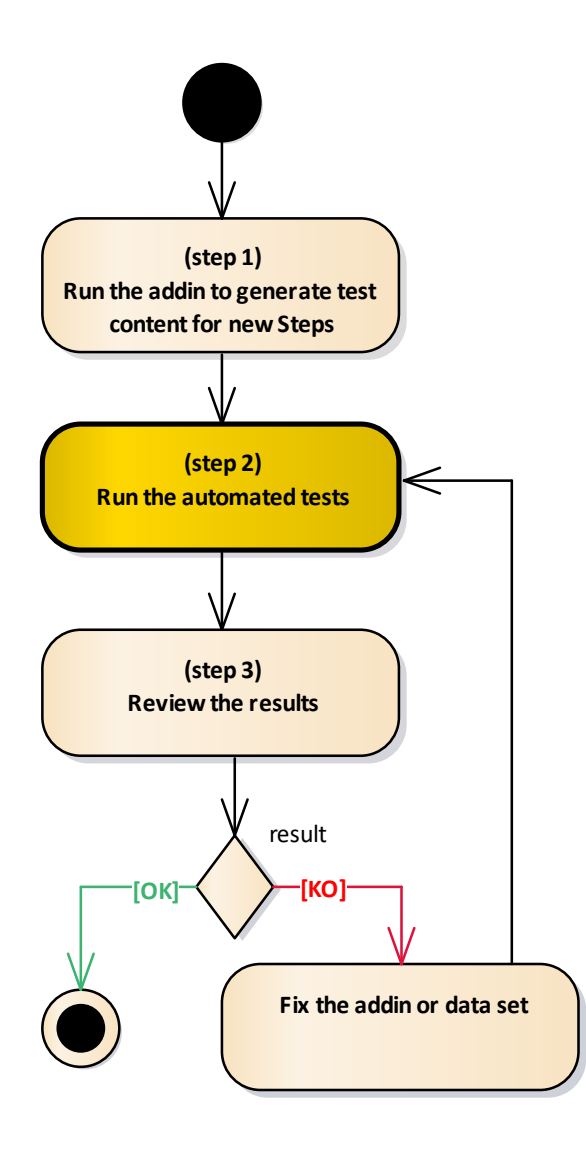

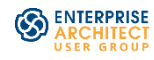

#### Step 2: run automated tests

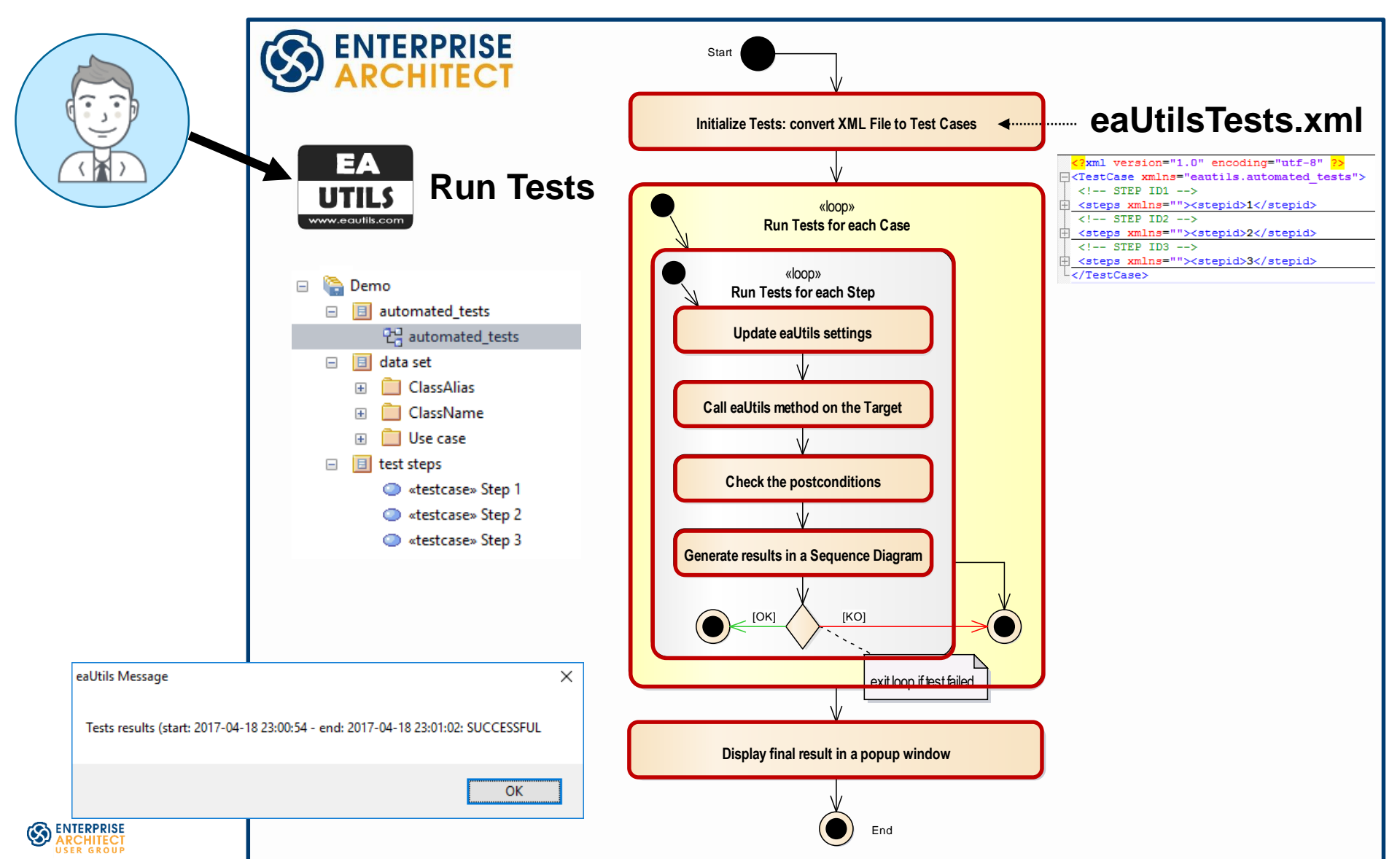

#### Step 3: review the results

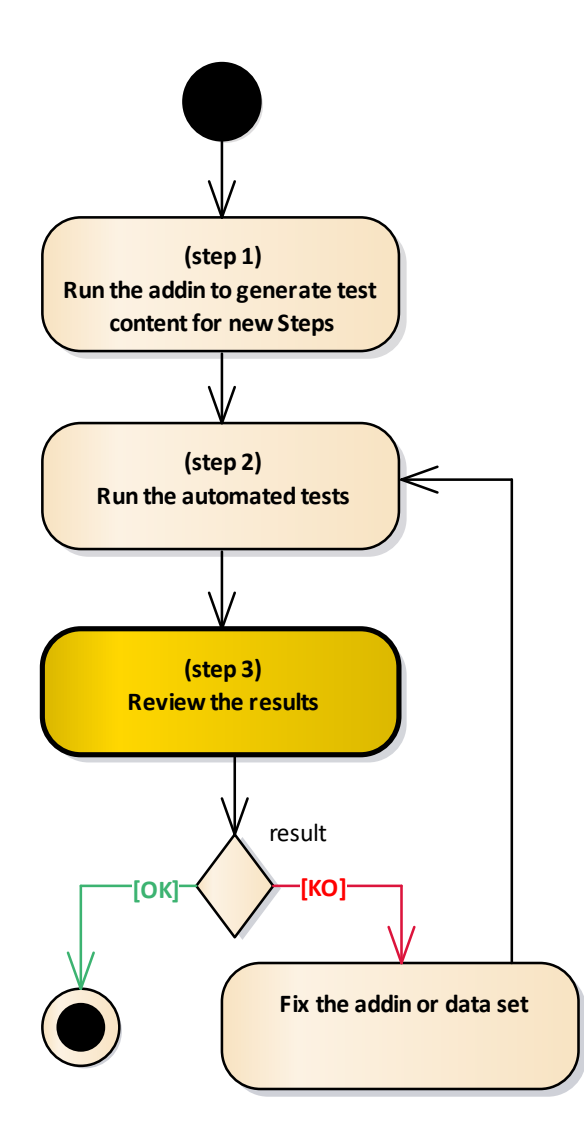

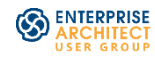

Step 3: review the results on sequence diagrams

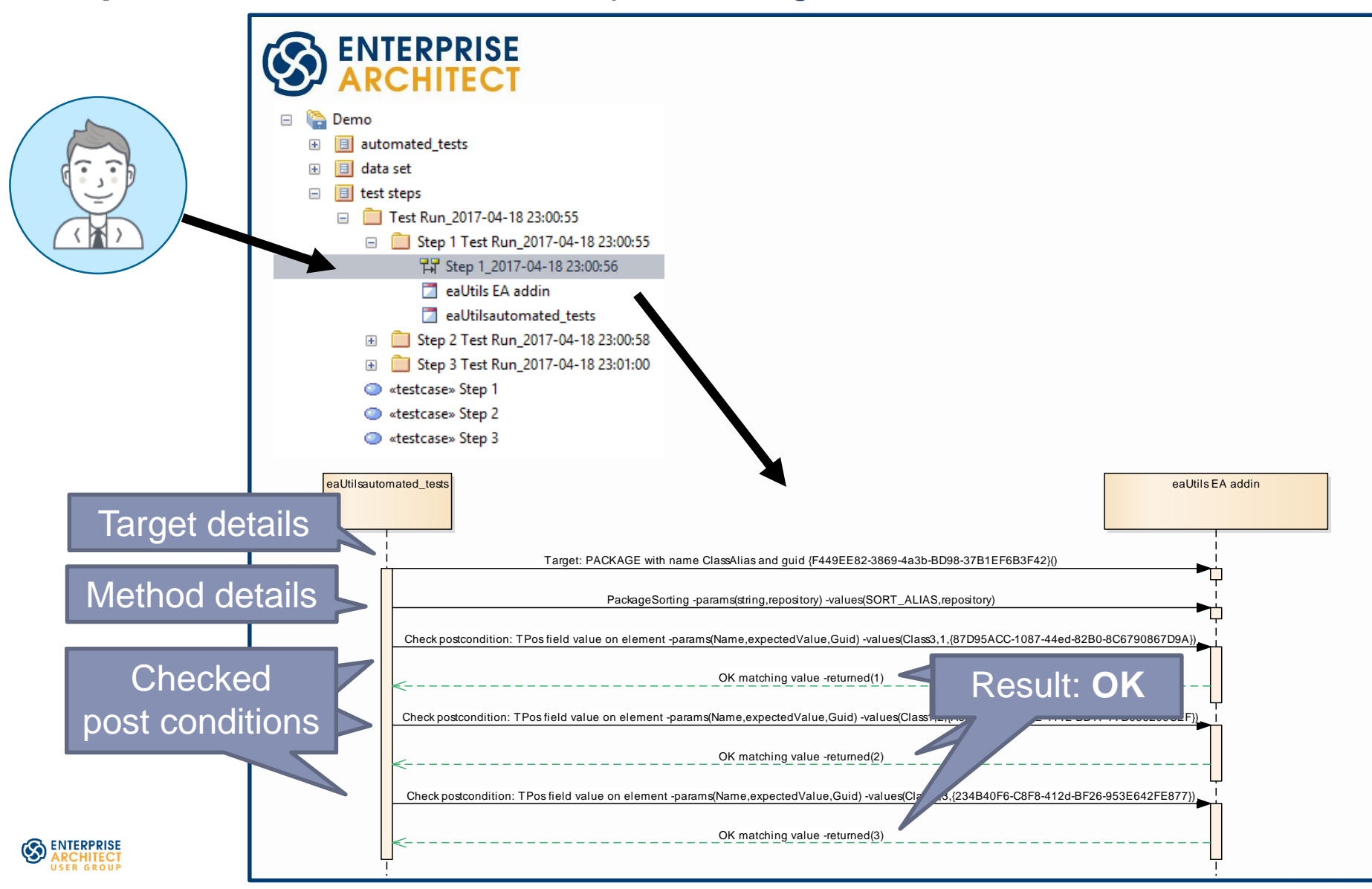

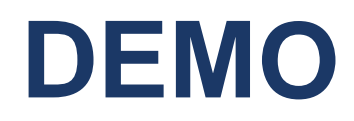

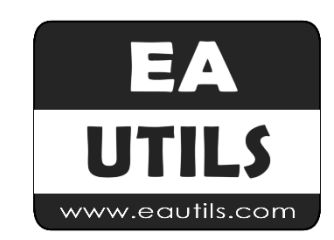

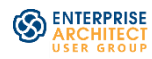

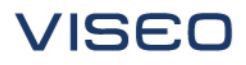

# Extending automated tests to other add-ins and scripts

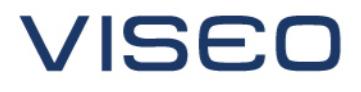

EA add-ins

**EA Scripts** 

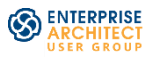

www.viseo.com

**Target audience** 

- Numerous add-ins and scripts exist
  - Specific for a client or project
  - Shared as free or commercial EA extensions

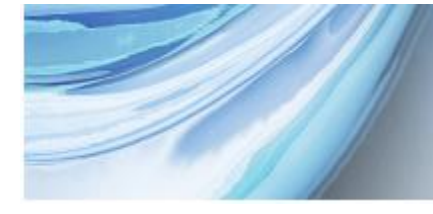

#### Third Party Extensions for Enterprise Architect

Many of our partners have developed extension technologies for Enterprise Architect, created with Enterprise Architect's powerful customization frameworks. These Third Party Extensions provide specialist tools to the wider Enterprise Architect Community.

#### bi∩er

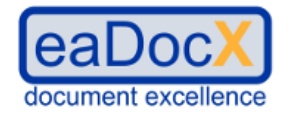

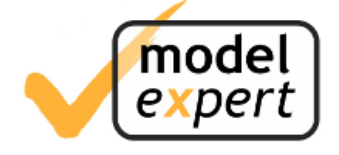

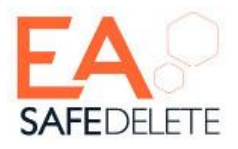

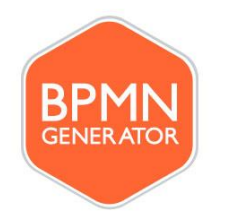

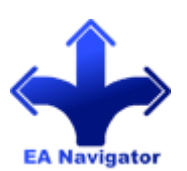

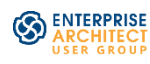

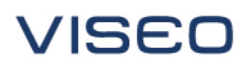

- Identified candidates from Open Source solutions
  - hoTools from Helmut Ortmann
  - Scripting library from Geert Bellekens
- Selected a feature to test
  - hoTools: create ports in parts from a SysML IBD diagram

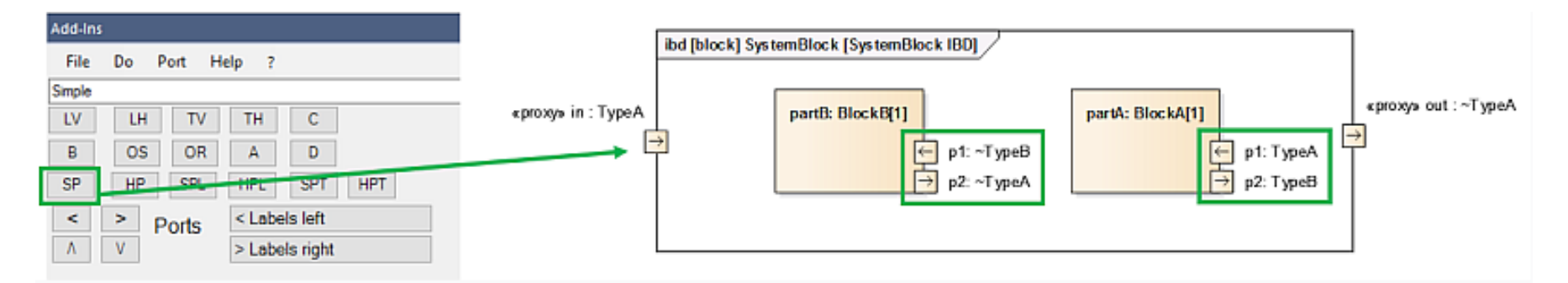

- Geert's Scripting library: DivideInPackages scripts
  - Moves each BusinessProcess or SubProcess/Activity in a new package
- Own scripts: Teiid virtual DB schemas DDL import, Lock packages

![](_page_20_Picture_10.jpeg)

Extract a generic library and update eaUtils

hoTools add-in integration

Scripts tests add-in

- Extracted a generic library from eaUtils: <u>eaTests</u>
- Implemented specific code in each add-in
- Created a dedicated add-in to test Scripts

![](_page_21_Figure_7.jpeg)

#### Using eaTests library

![](_page_22_Figure_2.jpeg)

hoTools add-in

- Successful integration on the selected feature
- Resulting enhancements on eaTests
  - New post-condition field: related object to test elements' ports
  - EA Tab with debug messages from the automated tests library
  - Restore a package baseline before running the test
  - Bind tests with EA projects

![](_page_23_Picture_8.jpeg)

![](_page_23_Picture_9.jpeg)

eaTests Scripts add-in

- eaTests Scripts add-in launched
  - Tested with 3 scripts so far
- Resulting enhancements on eaTests
  - New post-condition field: ParentPackageName
  - New pop-up window to display results

![](_page_24_Picture_7.jpeg)

![](_page_24_Picture_8.jpeg)

![](_page_24_Picture_9.jpeg)

#### eaTests

![](_page_25_Picture_1.jpeg)

![](_page_25_Picture_2.jpeg)

![](_page_25_Picture_3.jpeg)

![](_page_25_Picture_4.jpeg)

## **Testing environments**

#### Duplicate the EA project to other repositories

![](_page_26_Picture_2.jpeg)

- Run tests
  - on MySQL, SQL Server, Postgres...
  - with EA 13, EA 12.1...

PostgreSQ

![](_page_26_Picture_7.jpeg)

#### **Pros & Cons**

Advantages

![](_page_27_Picture_2.jpeg)

ENTERPRISE ARCHITECT

EA

TESTS

www.eatests.com

EA add-ins

SOL Server

ORACLE

DATABASE

Maintain data sets in EA projects

Use EA to store test runs

Clone EA projects to target DBs

Find regression bugs

Supports scripts & add-ins

Use eaTests features

![](_page_27_Picture_9.jpeg)

MySQL

![](_page_27_Picture_10.jpeg)

#### **Pros & Cons**

Disadvantages, limitations

![](_page_28_Picture_2.jpeg)

- Additional code to write and maintain
  - Minimum level required

• This code must be tested

#### Add-in user interface or external tools not currently covered

![](_page_28_Picture_7.jpeg)

![](_page_28_Picture_8.jpeg)

## **Next steps**

Initially achieved for personal use and interest

#### Current backlog

- Post-conditions: test attributes, tagged values.
- Test scenario selection (multiple XML files support)
- Option to automatically run tests when the EA project opens
- eaTests
  - Terms of use and publishing currently being looked at
  - Future updates available on <a href="http://www.umlchannel.com">www.umlchannel.com</a> & <a href="http://www.eatests.com">www.umlchannel.com</a> & <a href="http://www.eatests.com">www.umlchannel.com</a> & <a href="http://www.eatests.com">www.umlchannel.com</a> & <a href="http://www.eatests.com">www.umlchannel.com</a> & <a href="http://www.eatests.com">www.umlchannel.com</a> & <a href="http://www.eatests.com">www.umlchannel.com</a> & <a href="http://www.eatests.com">www.eatests.com</a>

#### Contact me if you're interested for your add-in or scripts!

![](_page_29_Picture_10.jpeg)

![](_page_29_Picture_11.jpeg)

## **Questions & answers**

#### **Guillaume FINANCE**

Blog: <u>www.umlchannel.com</u> EA Add-in: <u>www.eautils.com</u> Twitter: @umlchannel

![](_page_30_Picture_3.jpeg)

![](_page_30_Picture_4.jpeg)

![](_page_30_Picture_5.jpeg)

www.viseo.com